# **Itochiri GIS**

# 写真を地図で整理する

#### 静岡県立吉原高等学校伊藤智章

「身の回りの危険な場所を撮影してみよう」と、生徒に写真を撮らせたり、災害で被害を受けた場所 の様子を提示するなど、防災教育には、写真や動画がつきものです。

最近は、スマートフォンや GPS 付き携帯電話の普及で、写真を撮れば位置情報(ジオタグと言います) が自動的に付与されますが、古い写真や、インターネットからとってきた資料写真にはついていません。 ジオタグを添えて、地図と組み合わせた教材にしてみましょう。

#### 1. ジオタグの付与

14

ジオタグの付与には、Google の無料写真管理 ソフト [Picasa] を使います。ジオタグをつけた い写真を選び、右下のプレイスマークのボタンを クリックして [場所] パネルを開きます。すると、 Google Map が入った細長いウインドウが開きま すので、緑色のプレイスマークボタンを動かして、 写真が撮られた場所を指定します(図1)。

2. ファイルのエクスポートと KML ファイルの作成

次に,ジオタグをつけた写真のみを抽出して別 のフォルダにコピーします。[Picasa]のツールバー の下,中央付近に「フィルタ」というボタン群があ りますので,その中の一番右,「ジオタグ付きの写 真のみを表示」をクリックすると写真が絞り込まれ ます(図2)。写真を絞り込んだら,「ファイル」か ら「フォルダに画像をエクスポート」を開き,写真 を別の場所に保存します。フォルダの名前には,撮 影日や場所など適当な名前を付けます。

## 3. 「地図太郎」で KML ファイルを作る

ジオタグがついた写真は、「地図太郎」、「カシミー ル3D」等各種 GIS ソフトで地図の上に置いて管理 することができます。「Picasa」から KML ファイル を直接書き出すこともできますが、ここでは「地図 太郎」を使った方法を紹介します。

「地図太郎」を開いたら、日本地図の白地図が描 かれた初期設定画面が出ますので、地図の上に先 ほど作ったジオタグ付きの写真をまとめて載せま す。すると、緯度経度を自動的に割り出して白地 図上に写真が配置されます(図3)。

## 4. 地図と写真から防災景観を読み取る

国土地理院の基盤地図情報(標高5mメッシュ) を「地図太郎」に取り込んで塗り分けを行い, Google Earth上で重ねてみました(図5)。

今回写真を集めた伝説説川は,前回取り上げた 潤井川の支流ですが,大きな扇状地を形成してい ます。扇央部はほぼ水無川に近い状態ですが,大 雨が降った際は大量の水と土砂が潤井川に流れこ みます。しかし,潤井川自体も扇状地を形成してい て,合流点付近は天井川であるため,伝法沢川の 水が行き場を失って潤井川左岸に洪水をもたらして きました。現在は,潤井川との合流点に調整池と 排水機場が建設されました。かつては東名高速道 路の盛り土や防音壁が,雨水をせき止めて冠水被 害を起こすこともありましたが,現在,高速道路 の傍に,新しい調整池を建設中する工事が進んで います。ちなみに,先ごろ開通した「新東名高速道 路」は,盛り土ではなく高架橋が多用されています。

連載は、二宮書店の新しい Web サイト上で続きます。防災教育に使える「小ワザ」に加え、ここ ぞという場所を紹介してまいります。マニュアルや データ、景観写真をダウンロードできるようにして まいりますので、活用いただければ幸いです。

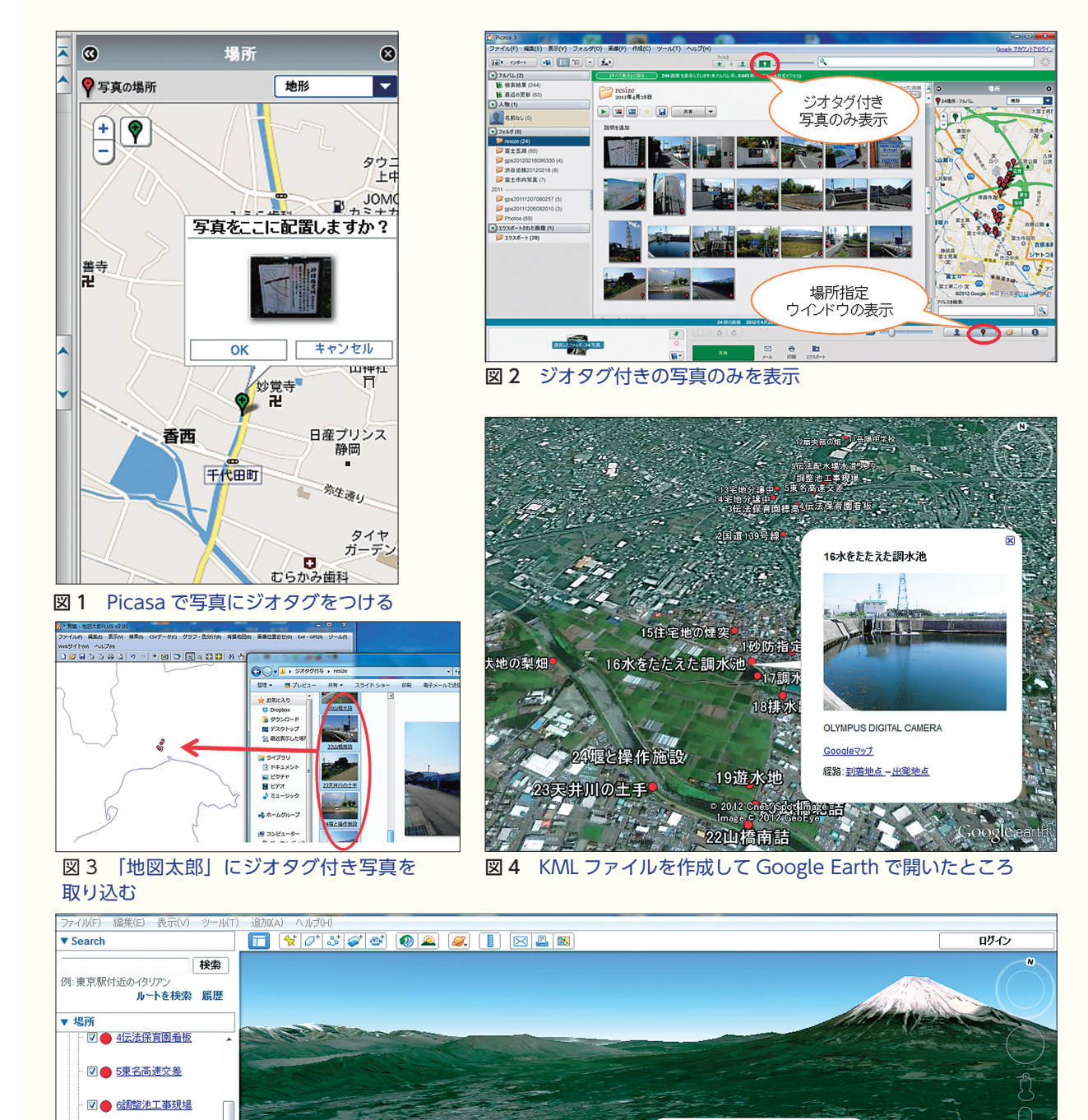

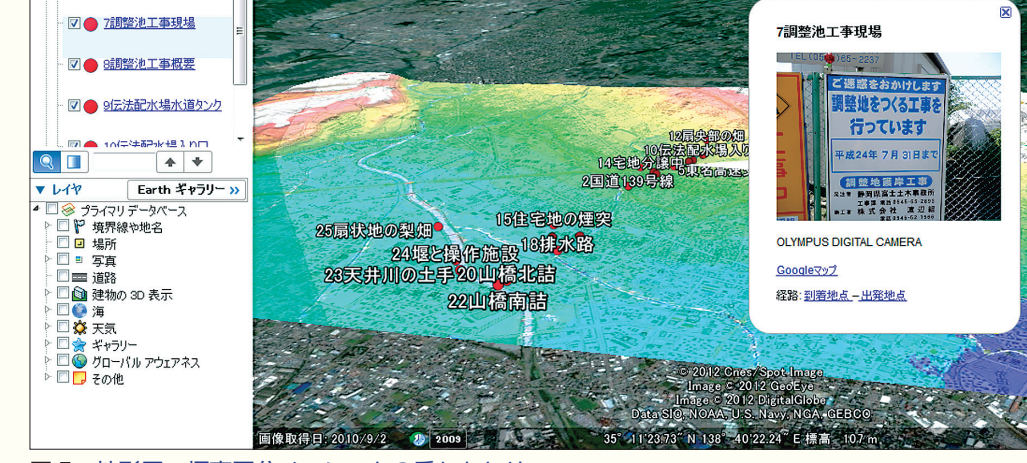

Google earth